# Q 定尺割りでフランジを入力したい

# A1 [定尺の編集]で分割するフランジを選択します

# A2 [材料の設定]でフランジを追加します

▼A1 [定尺の編集]で分割するフランジを選択します

1 [加工]タブ-[配管加工]パネル-[定尺の編集]で[定尺割り]をクリックします。

| ೨ ホーム       | . 図形 酢     | き ダクト      | 電気 機器          | 器具 スリーフシ  | インサート | 建築リ   | ール加工                                                                                                    | 表示             | ッドイン           |                         |                                     |
|-------------|------------|------------|----------------|-----------|-------|-------|----------------------------------------------------------------------------------------------------|----------------|----------------|-------------------------|-------------------------------------|
| <b>-</b> )• | . <u>.</u> | KA-1       | □□一覧<br>📛 番号記入 | ×         |       |       | SA-1                                                                                                    | □□一覧<br>牟  番号記 | 入 🛄 単品図 🔻      | ↓ 直管リスト<br>↓ フランジ・補強・平鉄 | IJZŀ                                |
| パッキン        | 定尺の編集      | ナンバリング     | 🕍 情報削除         | 加工集計 ユ    | _y⊦⊠  | 定尺の編集 | ナンバリング                                                                                                    |                | 除 🔜 加工方法の変更 🤇  | <br>〇 CAMリンク(フカガワ)      |                                     |
|             |            | 配管         | 加工             |           |       |       |                                                                                                    |                | 角ダクト加工         |                         |                                     |
|             |            |            |                |           |       |       |                                                                                                    |                |                |                         |                                     |
| ೨ ሐ-ሪ       | 図形 配管      | ダクト        | 電気 機器器具        | スリーフ・インサ・ | -ト 建築 | ツール   | 加工表示                                                                                                    | アドイン           |                |                         |                                     |
|             |            |            |                |           |       | 長さ    | 4000 mm                                                                                                    |                | ○ 用途の設定に基づいてパ  | ッキンを入れる                 | 🛃 分割する維手の選択 🛛 😡                     |
| -2-         | ⇒ĕe        | _ <u>_</u> | <b></b>        | · 🔺       |       | 0.5   | 反対側を基準にす                                                                                                    | 5              | ○ 指定した厚みでパッキンを | 入れる Smm                 | CREATING LINE R. BURNEL M. INTERNEL |
| 定尺割り        | 手動割り       | 長さ変更       | 1 結合           | リセット      | 確認    | 03    | ■ してい しょう しょう しょう しょう しょう しょう しょう しんしょう しんしゅう しんしゅ しんしゅ | 芯々で分割          | ○ パッキンを入れない    | 🕼 設定 🛛 🕑                | 新鉄製石じたみまくフランジ JIS6K                 |
|             | V          | 1          | 作图方法           |           |       |       | 作図設定                                                                                                    | Ē              | パッキンの          | 贫定                      | 部材の変更                               |

2 [部材の変更]パネルの[分割する継手の選択]にチェックを入れフランジを選択します。

|   | 🕙 ホーム        | 図形 配管 | ダクト 電気      | 機器器具      | スリーフド・インサート | 建築      | ツール 加工 表示 アドイン                      |                       |                                 |
|---|--------------|-------|-------------|-----------|-------------|---------|-------------------------------------|-----------------------|---------------------------------|
| Γ |              |       |             |           |             | WD. WD. | 長さ 4000 mm                          | ● 用途の設定に基づいてパッキンを入れる  | 🛃 分割する維手の選択 🛛 🔞                 |
|   | - <b>*</b> - | ⇒Å∈   | <u>_*</u> . | <b></b> _ | - <u>-</u>  |         | □ 反対側を基準にする                         | ○ 指定した厚みでパッキンを入れる 3mm | ettek fulko lu 21 p tu tu tu tu |
|   | 定尺割り         | 手動割り  | 長さ変更        | 結合        | リセット        | 確認      | <ul> <li>○ 実長で分割 ○ 芯々で分割</li> </ul> | 🔿 パッキンを入れない 🛛 🎲 設定 🧕  | 挿鉄器はじ込み式フランシJIS6K               |
|   |              |       | (Appl) to   | ×±        |             |         | 作同語史                                | パッキンの設定               | 部材の変更                           |

[分割する継手の選択]にチェックを入れると選択されている継手で分割されます。挿入できない継手が選択されている場合、材料サブセットで選択されている継手で分割されます。

フランジを入力するルートを選択します。

3

### ▼A2 [材料の設定]でフランジを追加します

[配管]タブ-[材料の設定]を開きます。

| ' | 🖭 ホーム | 図形 配管 | ・ ダクト 電気        | 司 機器器具   | スリーブ・インサート      | ・ 建築 ツール  | 加工 表示     | アドイン            |         |                            |                                          | 施工 ▼     |
|---|-------|-------|-----------------|----------|-----------------|-----------|-----------|-----------------|---------|----------------------------|------------------------------------------|----------|
|   |       | 👗 弁類  | ◎計器類            | ∲集合管     | ∲結合   → 公割      | ◆ ☆高さ変更 ▼ | ↓サイズ変更    | ▶ 流れの設定 ○ 法最小設定 | ≪ 腐性コピー | 50A < <p>100 単準範囲の省略 ▼</p> | □ モジュールに変換                               | ■ 材料の設定  |
|   | S 整管  | ▲ 維手  | ♥ (11)非小並具 ○ 桝類 | ■ 冷媒管ラック | ー カ割<br>二 トリミング | その他の編集 ▼  | 🤨 フローメジャー | 加重の設定           |         |                            | □2/mm=================================== | その他の設定 マ |
|   |       |       | 作図              |          | il.e            | ーに信集      | #4        | (ゴ              | 属性      | 注記・図面表現                    | 配管手ジュール                                  | 設定       |

|                                                                                                    |                                                                  | 表示順序の変                                                                                       | 更 |
|----------------------------------------------------------------------------------------------------|------------------------------------------------------------------|----------------------------------------------------------------------------------------------|---|
| 使用する配管、ダクト ――                                                                                                    |                                                                  |                                                                                              |   |
| 名称                                                                                                    | 条件                                                               | (備考<br>さまたサイブ・60~-5000                                                                       |   |
|                                                                                                    |                                                                  | 2100 0 1 X . 0H 9000H                                                                        |   |
|                                                                                                    |                                                                  |                                                                                              |   |
|                                                                                                    |                                                                  |                                                                                              | _ |
|                                                                                                    |                                                                  |                                                                                              | _ |
| <b>追加</b> 変更 ▼ 接合7                                                                                                    | 5法 条件の編集 ▼ 1 ↓                                                   |                                                                                              | _ |
| 道加 変更 ▼ 接合7<br>使用する継手、ダクト局部                                                                                                    | ち法 条件の編集 💌 🚹 👃                                                   |                                                                                              | _ |
| 道加 変更 ▼ 接合7<br>使用する継手、ダクト局部                                                                                                    | 5法 条件の編集 ▼ 1 ↓<br>条件                                             | 備考                                                                                           | _ |
| 追加 変更 ▼ 接合7<br>使用する継手、ダクト局部<br>名称<br><u>鋼管批手(白)</u>                                                                                                    | 5法 条件の編集 ▼ 1 ↓<br>条件<br>サイズ <u>100AL</u>                         | 備考<br><u>【正</u> 対応サイズ:6A~200A                                                                | _ |
| 追加 変更 ▼ 接合7<br>使用する維手、ダクト局部<br>名称<br><u>鋼管維手(白)</u><br><u>溶接維手(白)</u>                                                                                   | 5法 条件の編集 ▼ 1 ↓<br>条件<br>サイズ 100AL<br>サイズ 125AL2                  | 備考<br><u> 構考</u><br><u> 対応サイズ:6A〜200A</u><br><u> よ上</u> 対応サイズ:15A〜1500A                      |   |
| 追加 変更 使 接合7<br>使用する維手、ダクト局部<br>名称<br><u>綱管維手(白)</u><br><u>溶接維手(白)</u><br><u>ソケット</u>                                                                    | 5法 条件の編集 ▼ 1 ↓<br>条件<br>サイズ 100AL<br>サイズ 125AL                   | 備考<br><u>人下</u> 対応サイズ:6A~200A<br><u>人上</u> 対応サイズ:15A~1500A<br>対応サイズ:6A~200A<br>対応サイズ:6A~200A |   |
| 追加 変更 使 接合7<br>使用する継手、ダクト局部<br>名称<br>過管批手(白)<br>注掛批手(白)<br>ソケット<br>パーリング(鋼管)                                                                            | 5法 条件の編集 ▼ 1 ↓<br>条件<br>サイズ 100AL<br>サイズ 125AL                   | 備考<br>対応サイズ:6A~200A<br>メ上<br>対応サイズ:15A~1500A<br>対応サイズ:6A~200A<br>対応サイズ:6A~500A               |   |
| 追加 変更 接合7<br>使用する継手、ダクト局部<br>名称<br>細管批手(白)<br>治接批手(白)<br>ンケット<br>パーリング(鋼管)                                                                              | 5法 条件の編集 ▼ 1 ↓<br>条件<br>サイズ 100AL<br>サイズ 125AL                   | 備考<br>対応サイズ: 6A~200A<br>メ上<br>対応サイズ: 5A~1500A<br>対応サイズ: 6A~200A<br>対応サイズ: 6A~500A            |   |
| <ul> <li>追加 変更 接合7</li> <li>使用する継手、ダクト局部</li> <li>名称</li> <li>細管維手(白)</li> <li>溶接維手(白)</li> <li>ソケット</li> <li>パーリング(鋼管)</li> <li>追加 変更 ▼ 配置力</li> </ul> | 5法 条件の編集 ▼ ↑ ↓<br>条件<br>サイズ 100AL<br>サイズ 125AL<br>5法 条件の編集 ▼ ↑ ↓ | 備考<br>対応サイズ: 6A~200A<br>対応サイズ: 5A~1500A<br>対応サイズ: 6A~200A<br>対応サイズ: 6A~500A                  |   |
| 追加 変更 接合7<br>使用する継手、ダクト局部<br>名称<br>過管維手(白)<br>当接維手(白)<br>ソケット<br>パーリング(鋼管)<br>追加 変更 ▼ 配置7                                                               | 5法 条件の編集 ▼ 1 ↓<br>条件<br>サイズ 100AL<br>サイズ 125AL<br>5法 条件の編集 ▼ 1 ↓ |                                                                                              |   |

[継手、ダクト局部の選択]で入力するフランジの種類を選択し、[OK]をクリックします。

| 🗆 🖻 網絡用維手                                                     |            | -  |
|---------------------------------------------------------------|------------|----|
|                                                               |            |    |
| □□□□□ ノノノノノ<br>□□□□□□ (注意) (注意) (注意) (注意) (注意) (注意) (注意) (注意) |            |    |
|                                                               |            |    |
|                                                               |            |    |
|                                                               |            |    |
| □ ハッシレス時間 シッシン                                                |            |    |
|                                                               |            |    |
|                                                               |            |    |
|                                                               |            |    |
|                                                               |            |    |
| ● ● ● ● ● ● ● ● ● ● ● ● ● ● ● ● ● ● ●                         |            |    |
| □ □ ステンレス細管用継手                                                |            |    |
| □                                                             |            |    |
|                                                               |            |    |
|                                                               |            |    |
|                                                               |            |    |
| ▲ 🔁 ハウジング形管維手                                                 |            |    |
| ▲>> 鋳鉄管用維手                                                    |            |    |
| ▲ 🚘 架橋ボリエチレン管用維手                                              |            |    |
| ▲ 🔄 ポリブテン管用維手                                                 |            |    |
| 対応サイズ:10A~1500A                                               |            |    |
|                                                               |            |    |
|                                                               |            |    |
|                                                               | OK N ++>>t | υĒ |

ro よくある質問

| 共催的な日                                                                                                    |                                             |                                |                                                                                                    |
|----------------------------------------------------------------------------------------------------|---------------------------------------------|--------------------------------|----------------------------------------------------------------------------------------------------|
| サブセット名  鋼管(白)+ねじ/溶接                                                                                                    |                                             |                                |                                                                                                    |
| 使用する配端 どりに                                                                                                    |                                             | 表示順手の変更                        |                                                                                                    |
|                                                                                                    | \$ /A                                       | 1##                            |                                                                                                    |
| □ 記管用炭素鋼鋼管(白)                                                                                                    | 采門                                          | 1/#ペ<br>対応サイズ:6A~500A          |                                                                                                    |
|                                                                                                    |                                             |                                |                                                                                                    |
|                                                                                                    | 去 条件の編集 ▼ 1 ↓                               |                                |                                                                                                    |
| 使用する維手、ダクト局部                                                                                                    |                                             |                                |                                                                                                    |
| 名称                                                                                                    | 条件                                          | 備考                             |                                                                                                    |
| ▶ 溶接維手(白)                                                                                                    | サイズ <u>125A以上</u>                           | 対応サイズ:15A~1500A                |                                                                                                    |
|                                                                                                    |                                             | 対応サイズ:6A~200A<br>対応サイズ:6A~5000 |                                                                                                    |
| 新製フランジ(白)     日本     日本 |                                             | 対応サイズ: 10A~1500A               |                                                                                                    |
| 設定の読み込み・保存 🔻                                                                                                    |                                             | <ul><li>OK キャンセル</li></ul>     |                                                                                                    |
| 設定の読み込み・保存                                                                                                    | 7                                           | ▼<br>OK キャンセル<br>×<br>使用       | する部材の設定                                                                                                    |
| 設定の読み込み・保存 ▼<br>部材の配置方法<br>サブセット名:鋼管(白)+ねじ/溶接<br>鋼製フランジ(白)                                                                                                    | 7                                           | OK キャンセル                       | する部材の設定<br>■<br>                                                                                                    |
| 設定の読み込み・保存 ▼<br>部材の配置方法<br>サブセット名:鋼管(白)+ねじ/溶接<br>鋼製フランジ(白)<br>使用する部材                                                                                                    | 2                                           | OK     キャンセル                   | する部材の設定                                                                                                    |
| 設定の読み込み・保存 ▼<br>部材の配置方法<br>サブセット名:鋼管(白)+ねじ/溶接<br>鋼製フランジ(白)<br>使用する部材<br>直進                                                                                                    | 7                                           | ОК ++>UL                       | する部材の設定<br>                                                                                                    |
| 該定の読み込み・保存 ▼<br>部材の配置方法<br>サブセット名:綱管(白)+ねじ/溶接<br>鋼製フランジ(白)<br>使用する部材<br>直進<br>鋼製スリップオン溶接式フランジ                                                                                                    |                                             |                                | する部材の設定<br>                                                                                                    |
| 設定の読み込み・保存 ▼<br>部材の配置方法<br>サブセット名:綱管(白)+ねじ//容接<br>鋼製フランジ(白)<br>使用する部材<br>直進<br><u>鋼製スリップオン/容接式フランジ</u>                                                                                                    | マ<br>(板フランジ) JIS5K                          | ОК ++>>Uk                      | する部材の設定<br>■<br>                                                                                                    |
| 設定の読み込み・保存 ▼ 部材の配置方法 サブセット名:鋼管(白)+ねじ//溶接<br>鋼製フランジ(白) 使用する部材 直進                                                                                                    | ・<br>(板フランジ) JIS5K                          |                                | ま う 部 材 の 設 定<br>・ ・ ・ ・ ・ ・ ・ ・ ・ ・ ・ ・ ・ ・ ・ ・ ・ ・                                                                                                     |
| 設定の読み込み・保存 ▼ 部材の配置方法 サブセット名:鋼管(白)+ねじ//容接<br>鋼製フランジ(白) 使用する部材 直進 鋼製スリップオン/容接式フランジ 端部                                                                                                    | マ<br>(板フランジ) JIS5K                          |                                | ま う 部 材 の 設 定<br>・ ・ ・ ・ ・ ・ ・ ・ ・ ・ ・ ・ ・ ・ ・ ・ ・ ・                                                                                                     |
| 設定の読み込み・保存 ▼ 部材の配置方法 サブセット名:綱管(白)+ねじ//溶接<br>鋼製フランジ(白) 使用する部材 直進 3週製スリップオン/溶接式フランジ 第部                                                                                                    | マ<br>そ<br>そ<br>そ<br>(板フランジ) JIS5K           |                                | する部材の設定 する部材の設定 コンジン(板フランジ) JJS5k JJS5k JJS10K JJS10K JJS10K JJS10K JJS10K JJS40K JJS40K JJS40K JS68K マスリップオン(溶接式フランジ(ハブフランジ) ソケット(容接式フランジ) ジケット(容接式フランジ) ジケット(容接式フランジ) ジャット(容接式フランジ) ジャット(容接式フランジ) ジャット(容接式フランジ)                          |
| 設定の読み込み・保存 ▼ 部材の配置方法 サブセット名:鋼管(白)+ねじ//溶接 鋼製フランジ(白) 使用する部材 直進 鋼製スリップオン/溶接式フランジ 端部                                                                                                    |                                             |                                | する部材の設定 フリップオン(容接式フランジ(板フランジ) JJS55K JJS15K JJS16K JJS16K JJS16K JJS20K JJS40K JJS40K JS40K ZUップオン(容接式フランジ(ハブフランジ) ジケット溶接式フランジ(ハブフランジ) ジケット溶接式フランジ ジロップオン(容接式フランジ) ジロップオン(容接式フランジ) ジロップオン(容接式フランジ) ジロップオン(容接式フランジ) ジロップオン(容接式フランジ) ジロップランジ |
| 設定の読み込み・保存 ▼ 部材の配置方法 サブセット名:鋼管(白)+ねじ//溶接<br>鋼製フランジ(白) 使用する部材 直進 鋼製スリップオン/溶接式フランジ ■端部 追加 削除                                                                                                    | (板フランジ) JIS5K                               |                                | ま 2 お部材の設定                                                                                                    |
| <ul> <li>設定の読み込み・保存 ▼</li> <li>部材の配置方法</li> <li>サブセット名:鋼管(白)+ねじ/溶接<br/>鋼製フランジ(白)</li> <li>使用する部材</li> <li>直進</li> <li>鋼製スリップオン溶接式フランジ</li> <li>端部</li> <li>追加</li> <li>削除</li> <li>備考: 接続口の入と出が一直線</li> </ul>                                                                                                    | (板フランジ) JIS5K<br>の部材。ソケット等                  |                                | する部材の設定                                                                                                    |
| <ul> <li>該定の読み込み・保存 ▼</li> <li>部材の配置方法</li> <li>サブセット名:綱管(白)+ねじ/溶接<br/>鋼製フランジ(白)</li> <li>使用する部材</li> <li>直進</li> <li>         · 通知</li> <li>         · 描部     </li> <li>         · 道加</li> <li>         前時<br/>備考: 接続口の入と出が一直線</li> </ul>                                                                                                    | (板フランジ) JIS5K<br>(板フランジ) JIS5K<br>の部材。ソケット等 |                                | する部材の設定<br>                                                                                                    |

## 4 [加工]タブー[定尺の編集]で[定尺割り]をクリックし、フランジを入力するルートを選択します。

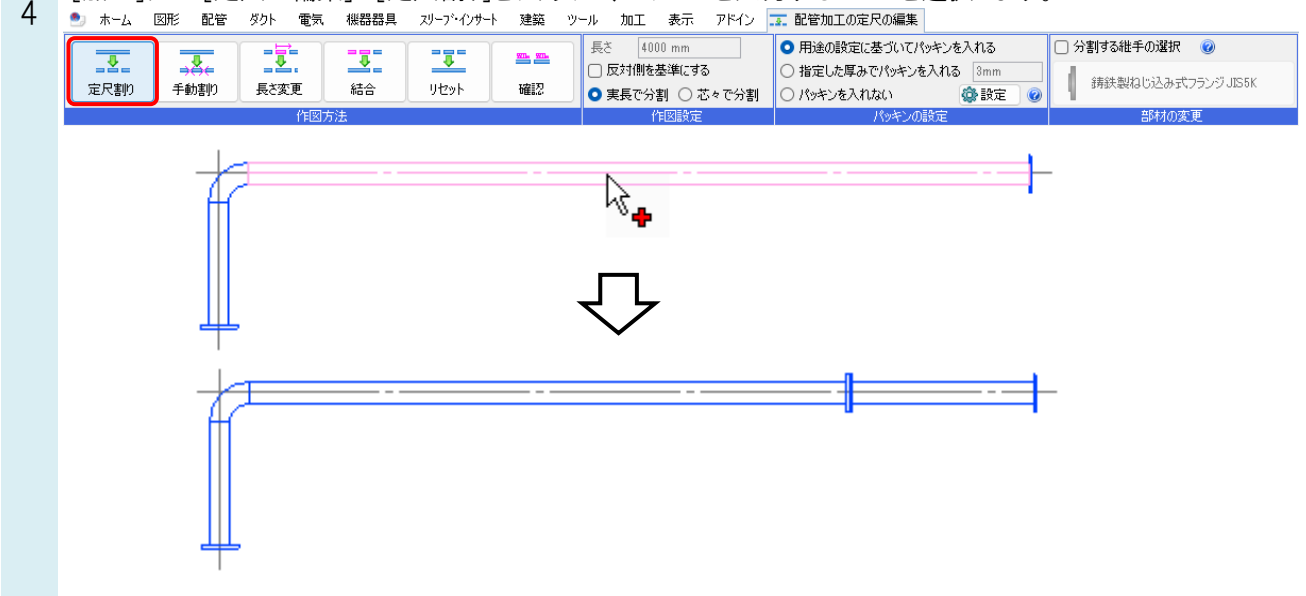

| ●補足説明                                                                                                    |                                                                             |                                                                 |                       |
|----------------------------------------------------------------------------------------------------|-----------------------------------------------------------------------------|-----------------------------------------------------------------|-----------------------|
| ソケットがある継手がフランジより優先順                                                                                                    | 位が高い場合                                                                      | は、定尺位置にソケットが打                                                   | 車入されます。               |
| 1史用する稚手、タクト局部                                                                                                    |                                                                             |                                                                 |                       |
| 名称                                                                                                    | 条件                                                                          | 備考                                                              |                       |
| ■ 細管継手(白) ■                                                                                                    | サイズ 100A以下                                                                  | 対応サイズ:6A~200A                                                   |                       |
|                                                                                                    | DSAULE                                                                      | 対応サイズ: 15A~1500A                                                |                       |
| 鋼管継手はソ                                                                                                    | ケットが                                                                        | 対応サイズ:64~2004                                                   |                       |
| (「「」)(細管) 設定されていま                                                                                                    | ミす。                                                                         | 対応サイズ:66~500A                                                   |                       |
|                                                                                                    |                                                                             | 対応サイズ: 10A~1500A                                                |                       |
|                                                                                                    |                                                                             | A THE A TAXE FOR THE TOODAT                                     |                       |
|                                                                                                    |                                                                             |                                                                 |                       |
| 追加 変更 ▼ 配置方法 条件の編集                                                                                                    |                                                                             |                                                                 |                       |
| 総手の優先順位は、並び順で決まります                                                                                                    | こ定尺位置に                                                                      | フランジを挿入したい場合                                                    | は、 👔 をクリックし、 フランジの優先順 |
|                                                                                                    | · /C/ (上世: -                                                                |                                                                 |                       |
| 位をめけます。                                                                                                    |                                                                             |                                                                 |                       |
| 使用する維手、ダクト局部                                                                                                    |                                                                             |                                                                 |                       |
| 27.8m                                                                                                    | <b>タ</b> /#                                                                 | /#.#                                                            |                       |
| 石竹                                                                                                    | 采叶                                                                          | 1/用 1/5                                                         |                       |
| 「調管維手(白)                                                                                                    | サイズ <u>100A以下</u>                                                           | 対応サイズ:6A~200A                                                   |                       |
| <u> 溶接維手(白)</u>                                                                                                    | サイズ <u>125A以上</u>                                                           | 対応サイズ:15A~1500A                                                 |                       |
| <u>2725</u>                                                                                                    |                                                                             | 対応サイズ:6A~200A                                                   |                       |
| 「ハーリング(細管)                                                                                                    |                                                                             | 対応サイズ:6A~500A                                                   |                       |
| <u> </u>                                                                                                    |                                                                             | 対応サイズ:10A~1500A                                                 |                       |
|                                                                                                    |                                                                             |                                                                 |                       |
| 追加 変更 ▼ 配置方法 条件の編集                                                                                                    |                                                                             |                                                                 |                       |
|                                                                                                    |                                                                             | クリックして並び順を変更                                                    |                       |
| L                                                                                                    | <b>7</b>                                                                    |                                                                 |                       |
| 使用する維手、ダクト局部                                                                                                    |                                                                             |                                                                 |                       |
|                                                                                                    | <b>A</b> 11                                                                 | /# #                                                            |                       |
| 名称                                                                                                    | 余件                                                                          | 1厘考                                                             |                       |
| ▶ 鋼製フランジ(白)                                                                                                    |                                                                             | 対応サイズ:10A~1500A                                                 |                       |
| 「細管維手(白)                                                                                                    | サイズ <u>100A以下</u>                                                           | 対応サイズ:6A~200A                                                   |                       |
| ▶ 溶接維手(白)                                                                                                    | サイズ <u>125A以上</u>                                                           | 対応サイズ:15A~1500A                                                 |                       |
| う Vケット                                                                                                    |                                                                             | 対応サイズ:6A~200A                                                   |                       |
| う バーリング(調管)                                                                                                    |                                                                             | 対応サイズ:6A~500A                                                   |                       |
|                                                                                                    |                                                                             |                                                                 |                       |
|                                                                                                    |                                                                             |                                                                 |                       |
| 追加 変更 ▼ 配置方法 条件の編集                                                                                                    |                                                                             |                                                                 |                       |
| 道加 変更 ▼ 配置方法 条件の編集                                                                                                    |                                                                             |                                                                 |                       |
| 2 道加 変更 ▼ 配置方法 条件の編集                                                                                                    |                                                                             |                                                                 |                       |
| 道加 変更 ▼ 配置方法 条件の編集<br>※ 優 失 順 位 は 縦 手 をドラッグして 変 更                                                                                                    | することもできま                                                                    |                                                                 |                       |
| 道加 変更 ▼ 配置方法 条件の編集<br>※優先順位は、継手をドラッグして変更                                                                                                    | ● 1 0 0 0 0 0 0 0 0 0 0 0 0 0 0 0 0 0 0                                     |                                                                 |                       |
| 道加 変更 ▼ 配置方法 条件の編集<br>※優先順位は、継手をドラッグして変更<br>材料の設定                                                                                                    | することもできま                                                                    |                                                                 | <                     |
| 道加 変更 < 配置方法 条件の編集<br>※優先順位は、継手をドラッグして変更<br>材料の設定                                                                                                    | することもできま                                                                    | ます。                                                             | K                     |
| 道加 変更 ● 配置方法 条件の編集<br>※優先順位は、継手をドラッグして変更<br>材料の設定<br>材料サブセット 異種管接合                                                                                                    | することもできま                                                                    | <br>ます。                                                         | ×                     |
| 道加 変更 ● 配置方法 条件の編集<br>※優先順位は、継手をドラッグして変更<br>材料の設定<br>材料サブセット 異種管接合<br>サブセット名 網密(白)+ねじ/容接                                                                                                    | することもできま                                                                    | ます。                                                             | ×                     |
| 道加 変更 ● 配置方法 条件の編集<br>※優先順位は、継手をドラッグして変更<br>材料の設定<br>材料サブセット 異種管接合<br>サブセット名 鋼管(白)+ねじ/溶接                                                                                                    | することもできま                                                                    | ます。                                                             | ×                     |
| 道加 変更 	 配置方法 条件の編集<br>※優先順位は、継手をドラッグして変更<br>材料の設定<br>材料サブセット 異種管接合<br>サブセット名 鋼管(白)+ねじ/溶接                                                                                                    | することもできま                                                                    | ます。                                                             |                       |
| 道加 変更 < 配置方法 条件の編集<br>※優先順位は、継手をドラッグして変更<br>材料の設定<br>材料サブセット 異種管接合<br>サブセット名 鋼管(白)+ねじ/溶接<br>使用する配管、ダクト                                                                                                    | することもできま                                                                    | ます。                                                             | ×                     |
| 追加 変更 	 配置方法 条件の編集<br>※優先順位は、継手をドラッグして変更<br>材料の設定<br>材料サブセット 異種管接合<br>サブセット名 鋼管(白)+ねじ/溶接<br>使用する配管、ダクト                                                                                                    | することもできま                                                                    | ます。<br>追加 複写 変更 削除<br>表示順序の変更                                   | <                     |
| 道加 変更 ● 配置方法 条件の編集<br>※優先順位は、継手をドラッグして変更<br>材料の設定<br>材料サブセット 異種管接合<br>サブセット名 鋼管(白)+ねじ/溶接<br>使用する配管、ダクト<br>名称                                                                                                    | ▼ 1↓ することもできま 条件                                                            | ます。<br><u><br/></u>                                             |                       |
| 道加 変更 ● 配置方法 条件の編集<br>※優先順位は、継手をドラッグして変更<br>材料の設定<br>材料サブセット 異種管接合<br>サブセット名 鋼管(白)+ねじ/溶接<br>使用する配管、ダクト<br>名称<br>配管用炭素綱鋼管(白)                                                                                                    | ▼ 1 ↓ することもできま 条件                                                           | ます。                                                             | ×                     |
| 道加 変更 ● 配置方法 条件の編集<br>※優先順位は、継手をドラッグして変更<br>材料の設定<br>材料サブセット 異種管接合<br>サブセット名 鋼管(白)+ねじ/溶接<br>使用する配管、ダクト<br>名称<br>■配管用炭素週週管(白)                                                                                                    | することもできま                                                                    | ます。                                                             |                       |
| 追加 変更 ● 配置方法 条件の編集     ※優先順位は、継手をドラッグして変更     材料の設定     材料サブセット 異種管接合     サブセット名 鋼管(白)+ねじ/溶接     使用する配管、ダクト     名称     配管用炭素鋼鋼管(白)                                                                                                    | ▼ 1 ↓ することもできま 条件                                                           | ます。                                                             |                       |
| 道加 変更 ● 配置方法 条件の編集<br>※優先順位は、継手をドラッグして変更<br>材料の設定<br>材料サブセット 異種管接合<br>サブセット名 鋼管(白)+ねじ/溶接<br>使用する配管、ダクト<br>名称<br>■配管用炭素鋼鋼管(白)                                                                                                    | することもできま<br>条件                                                              | ます。                                                             |                       |
| 追加 変更 ▼ 配置方法 条件の編集<br>※優先順位は、継手をドラッグして変更<br>材料の設定<br>材料サブセット 異種管接合<br>サブセット名 鋼管(白)+ねじ/溶接<br>使用する配管、ダクト<br>名称<br>配管用炭素銅鋼管(白)<br>追加 変更 ▼ 接合方法 条件の編                                                                                                    | ▼ 1 ↓                                                                       | ます。                                                             |                       |
| 道加 変更 ● 配置方法 条件の編集<br>※優先順位は、継手をドラッグして変更<br>材料の設定<br>材料サブセット 異種管接合<br>サブセット名 鋼管(白)+ねじ/溶接<br>使用する配管、ダクト<br>名称<br>■配管用炭素銅鋼管(白)<br>通加 変更 ● 接合方法 条件の編                                                                                                    | ▼ 1 ↓                                                                       | ます。                                                             |                       |
| 追加 変更 ● 配置方法 条件の編集     ※優先順位は、継手をドラッグして変更     材料の設定     材料サブセット 異種管接合     サブセット名 鋼管(白)+ねじ/溶接     使用する配管、ダクト     名称     配管用炭素鋼鋼管(白)     道加 変更 ● 接合方法 条件の編     使用する維手、ダクト局部                                                                                                    | ▼ 1↓                                                                        | ます。                                                             |                       |
| 追加 変更 ● 配置方法 条件の編集     ※ 優先順位は、総手をドラッグして変更     材料の設定     材料の設定     材料サブセット 異種管接合     サブセット名 鋼管(白)+ねじ/溶接     使用する配管、ダクト     名称     配管用炭素細細管(白)     追加 変更 ▼ 接合方法 条件の編     使用する維手、ダクト局部                                                                                                    | ▼ 1 ↓                                                                       | ます。<br><u> 、 追加 複写 変更 削除</u><br>表示順序の変更<br>備考<br>対応サイズ: 6A~500A |                       |
| 追加 変更 ● 配置方法 条件の編集           送加 変更 ● 配置方法 条件の編集           ※優先順位は、総手をドラッグして変更           材料の設定           材料の設定           材料の設定           材料の設定           検用する配管、ダクト           名称           配管用炭素鋼鋼管(白)           通加 変更 ● 接合方法 条件の編集           使用する維手、ダクト局部           名称                                                                                 | ▼ 1 ↓                                                                       | ます。                                                             |                       |
| 道加 変更 ● 配置方法 条件の編集<br>※優先順位は、継手をドラッグして変更<br>材料の設定<br>材料の設定<br>材料サブセット 異種管接合<br>サブセット名 鋼管(白)+ねじ/溶接<br>使用する配管、ダクト<br>名称<br>配管用炭素鋼鋼管(白)<br>道加 変更 ● 接合方法 条件の編<br>使用する継手、ダクト局部<br>名称<br>予調管推手(白)                                                                                                    | することもできま<br>条件<br>集 1↓                                                      | ます。                                                             |                       |
| 遠加 変更 ● 配置方法 条件の編集<br>※優先順位は、継手をドラッグして変更<br>材料052<br>材料052<br>材料サブセット 異種管接合<br>サブセット名 鋼管(白)+ねじ/溶接<br>使用する配管、ダクト<br>名称<br>配管用炭素鋼鋼管(白)<br>遠加 変更 ● 接合方法 条件の編<br>使用する維手、ダクト局部<br>名称<br>副管瓶美(ク)ト局部<br>名称<br>副管瓶美(ク)ト                                                                                                    | することもできま<br>することもできま<br>条件 条件 集 ↓ 1 ↓ ↓ 条件 サイズ 100ALATE サイズ 100ALATE        | ます。                                                             |                       |
| 追加 変更 ● 配置方法 条件の編集     ※優先順位は、継手をドラッグして変更     材料の設定     材料サブセット 異種管接合     サブセット名 鋼管(白)+ねじ/溶接     使用する配管、ダクト     名称     配管用炭素鋼鋼管(白)     道加 変更 ● 接合方法 条件の編     使用する維手、ダクト局部     名称     郵管批手(白)     溶接批手(白)     ぶ法批手(白)     ぶ法知年(白)     ぶたりング(鋼管)                                                                                                    | することもできま 条件 条件 条件 条件 サイズ 100ALX下 サイズ 125ALX上                                | ます。                                                             |                       |
| 遠加 変更 ● 配置方法 条件の編集<br>※優先順位は、継手をドラッグして変更<br>材料の設定<br>材料サブセット 異種管接合<br>サブセット名 鋼管(白)+ねじ/溶接<br>使用する配管、ダクト<br>名称<br>配管用炭素鋼鋼管(白)<br>追加 変更 ● 接合方法 条件の編<br>使用する維手、ダクト局部<br>名称<br>鋼管能手(白)<br>溶接進手(白)<br>パーリング(鋼管)<br>ソケント                                                                                                    | することもできま<br>条件<br>条件<br>単イズ 100ALX F<br>サイズ 100ALX F<br>サイズ 125ALX F        | ます。                                                             |                       |
| 遠加 変更 ● 配置方法 条件の編集<br>※優先順位は、継手をドラッグして変更<br>材料の設定<br>材料サブセット 異種管接合<br>サブセット名 鋼管(白)+ねじ/溶接<br>使用する配管、ダクト<br>名称<br>配管用炭素鋼鋼管(白)<br>追加 変更 ● 接合方法 条件の編<br>使用する維手、ダクト局部<br>名称<br>鋼管維手(白)<br>ご接維手(白)<br>ジケット<br>鋼製フランジ(白)                                                                                                    | することもできま<br>することもできま<br>条件 条件 サイズ 100AL/ F サイズ 125AL/ F                     | ます。                                                             |                       |
| 遠加 変更 ● 配置方法 条件の編集<br>※優先順位は、総手をドラッグして変更<br>材料の設定<br>材料サブセット 異種管接合<br>サブセット名 鋼管(白)+ねじ/溶接<br>使用する配管、ダクト<br>名称<br>配管用炭素鋼鋼管(白)<br>遠加 変更 ● 接合方法 条件の編<br>使用する維手、ダクト局部<br>名称<br>鋼管提手(白)<br>活力リング(鋼管)<br>シケット<br>鋼製フラング(白)<br>通知                                                                                                    | することもできま<br>まることもできま<br>条件<br>条件<br>集● 1 ↓<br>サイズ 100A以下<br>サイズ 125A以上      | ます。<br>、                                                        |                       |
| 追加 変更 ● 配置方法 条件の編集           送優先順位は、総手をドラッグして変更           材料の設定           材料の設定           材料の設定           材料の設定           検知する配管、ダクト           名称           配管用炭素鋼鋼管(白)           通加 変更 ● 接合方法 条件の編           使用する配管、ダクト           名称           調管提手(白)           活力シング(調管)           シケット           通知 変更 ● 配置方法、条件の編                                | することもできま<br>することもできま<br>条件<br>条件<br>集                                       | ます。<br>、<br>追加 被写 変更 削除<br>表示.順序の変更                             |                       |
| 追加 変更 ● 配置方法 条件の編集     ※優先順位は、継手をドラッグして変更     材料の設定     材料の設定     材料の設定     材料の設定     (使用する配管、ダクト     名称     配管用炭素調調管(白)     道加 変更 ● 接合方法 条件の編     使用する組手、ダクト局部     名称     郵管報手(白)     浴菇提手(白)     浴菇提手(白)     浴菇提手(白)     浴菇提手(白)     浴菇提手(白)     浴菇提手(白)     浴菇提手(白)     浴菇提手(白)     浴衣                                                             | することもできま<br>条件<br>集 ● 1 ↓<br>集 ● 1 ↓<br>集 ● 1 ↓                             | ます。                                                             |                       |
| 追加 変更 ● 配置方法 条件の編集<br>※優先順位は、継手をドラッグして変更<br>材料の設定<br>材料サブセット 異種管接合<br>サブセット名 鋼管(白)+ねじ/溶接<br>使用する配管、ダクト<br>名称<br>配管用炭素鋼鋼管(白)<br>追加 変更 ● 接合方法 条件の編<br>使用する維手、ダクト局部<br>名称<br>鋼管批手(白)<br>溶接批手(白)<br>溶接批手(白)<br>溶接批手(白)<br>ごかった。<br>通加 変更 ● 配置方法 条件の編<br>コメント                                                                                              | することもできま<br>条件<br>集 ● 1 ↓<br>条件<br>集 ● 1 ↓<br>集 ● 1 ↓<br>集 ● 1 ↓<br>集 ● 1 ↓ | ます。                                                             |                       |
| 追加 変更 ● 配置方法 条件の編集     ※優先順位は、継手をドラッグして変更     材料の設定     材料の設定     材料サブセット 異種管接合     サブセット名 鋼管(白)+ねじ/溶接     使用する配管、ダクト     名称     配管用炭素鋼鋼管(白)     道加 変更 ● 接合方法 条件の編     使用する維手、ダクト局部     名称     留管推手(白)     溶接推手(白)     溶接推手(白)     溶接推手(白)     溶技維手(白)     溶技維手(白)     溶技維手(白)     溶技維手(白)     ぷ方法 条件の編     コメント                                      | することもできま<br>することもできま<br>条件 条件 集 ● 1 ↓ 集 ● 1 ↓                               | ます。                                                             |                       |
| 遠加 変更 ● 配置方法 条件の編集<br>※優先順位は、継手をドラッグして変更<br>材料の設定<br>材料サブセット 異種管接合<br>サブセット名 鋼管(白)+ねじ/溶接<br>使用する配管、ダクト<br>名称<br>配管用炭素鋼鋼管(白)<br>違加 変更 ● 接合方法 条件の編<br>使用する維毛、ダクト局部<br>名称<br>鋼管龍手(白)<br>溶接進手(白)<br>溶接進手(白)<br>ご<br>がーリング(鋼管)<br>ソケント<br>通加 変更 ● 配置方法 条件の編<br>コメント                                                                                        | することもできま<br>条件<br>集 ● 1 ↓<br>条件<br>サイズ 100ALX F<br>サイズ 125ALX F<br>集 ● 1 ↓  | ます。                                                             |                       |
| 追加 変更 ● 配置方法 条件の編集     ※優先順位は、継手をドラッグして変更     材料の設定     材料の設定     材料の設定     材料の設定     様用する配管、ダクト     名称     配管用炭素細細管(白)     追加 変更 ● 接合方法 条件の編     使用する維毛、ダクト局部     名称     電管推手(白)     溶接推手(白)     溶接推手(白)     ぶ接推手(白)     ぶ接進手(白)     ぶた     通加 変更 ● 配置方法 条件の編     コメント                                                                               | することもできま<br>条件<br>集 ● 1 ↓<br>集 ● 1 ↓<br>集 ● 1 ↓<br>集 ● 1 ↓                  | ます。                                                             |                       |
| 追加 変更 ● 配置方法 条件の編集           送御 変更 ● 配置方法 条件の編集           材料の設定           材料の設定           材料の設定           材料の設定           検用する配管、ダクト           名称           配管用炭素細細管(白)           追加 変更 ● 接合方法 条件の編集           使用する配管、ダクト局部           名称           調管指手(白)           活動症           水ーング(鋼管)           ソフット           通加 変更 ● 配置方法 条件の編           コメント | することもできま<br>条件<br>集 ● 1 ↓<br>集 ● 1 ↓<br>集 ● 1 ↓                             | ます。                                                             |                       |
| 遠加 変更 ● 配置方法 条件の編集<br>※優先順位は、継手をドラッグして変更<br>材料の設定<br>材料の設定<br>材料の設定<br>材料の設定<br>(使用する配管、ダクト<br>名称<br>配管用炭素調調管(白)<br>違加 変更 ● 接合方法 条件の編<br>使用する組手、ダクト局部<br>名称<br>副管組手(白)<br>シケット<br>通加 変更 ● 配置方法 条件の編<br>コメント<br>設定の読み込み・保存 ●                                                                                                    | することもできま<br>条件<br>集 ● 1 ●<br>集 ● 1 ●<br>集 ● 1 ●<br>集 ● 1 ●                  | ます。                                                             |                       |
| 追加 変更 ● 配置方法 条件の編集<br>※優先順位は、継手をドラッグして変更<br>材料の設定<br>材料の設定<br>材料の設定<br>(使用する配管、ダクト<br>名称<br>配管用炭素調測管(白)<br>追加 変更 ● 接合方法 条件の編<br>使用する組手、ダクト局部<br>名称<br>副管組手(白)<br>ぶ接組手(白)<br>ぶ接組手(白)<br>ぶたりた月部<br>全称<br>副管組手(白)<br>こよ 条件の編<br>こよ<br>シーング(調管)<br>シンクと<br>通加 変更 ● 配置方法 条件の編<br>コメント<br>設定の読み込み・(保存 ●                                                     | することもできま<br>条件<br>集 ● 1 ↓<br>集 ● 1 ↓<br>集 ● 1 ↓                             | ます。                                                             |                       |